(Vista Version)

# Word 2007 連携

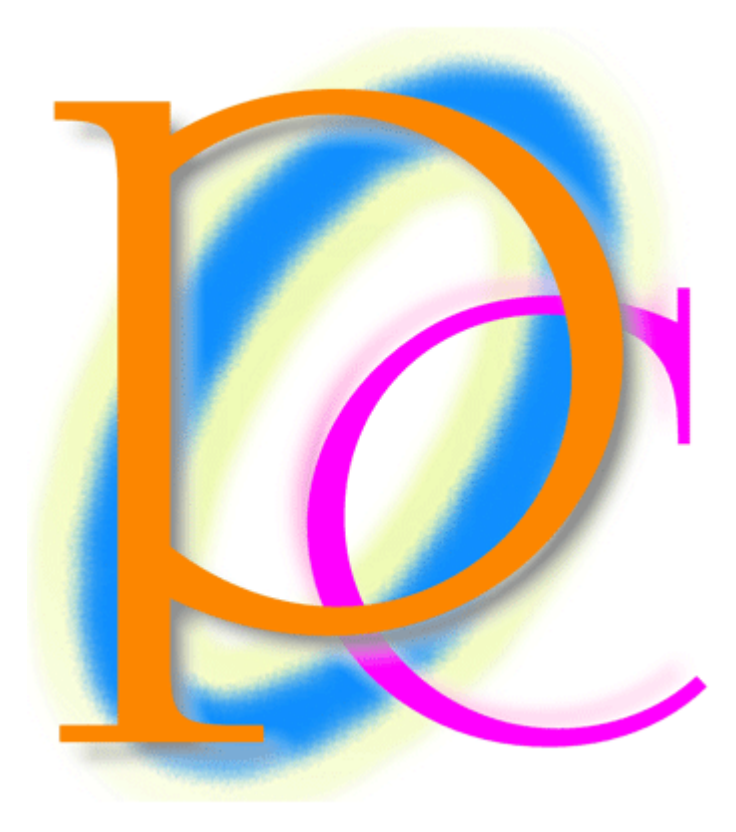

初歩からの PC テキスト

| 第1章  | 差し込み印刷の概要                          | 4  |
|------|------------------------------------|----|
| [1]  | 差し込み印刷とは何か?                        | 4  |
| (2)  | 差し込み印刷のメリット                        | 5  |
| (3)  | 用語解説:メイン文書・データファイル・差し込みフィールド       | 6  |
| (4)  | まとめ                                | 6  |
| 第2章  | データファイルの作成                         | 7  |
| [1]  | リストの定義                             | 7  |
| [2]  | データファイルの作成                         | 8  |
| (3)  | まとめ                                | 9  |
| 第3章  | 差し込み印刷の完了                          | 10 |
| [1]  | レター型差し込み印刷の実行                      | 10 |
| [2]  | 差し込みを完了させる                         | 16 |
| [3]  | 差し込みしなおす                           | 18 |
| [4]  | まとめ                                | 21 |
| [5]  | 練習問題                               | 21 |
| [6]  | 練習問題                               | 23 |
| 第4章  | 名簿の利用                              | 26 |
| [1]  | 準備                                 | 26 |
| [2]  | <レター型>差し込み印刷の復習                    | 27 |
| (3)  | 〈名簿〉形式で出力                          | 30 |
| (4)  | <次の段落と分離しない>の効果                    | 31 |
| (5)  | フィルタ・並べ替えをして出力                     | 34 |
| (6)  | まとめ                                | 37 |
| [7]  | 練習問題                               | 38 |
| [8]  | 練習問題                               | 43 |
| 第5章  | 宛名ラベル印刷                            | 49 |
| [1]  | 概要                                 | 49 |
| [2]  | 宛名<ラベル>の作成                         | 50 |
| (3)  | レイアウトの更新                           | 54 |
| (4)  | まとめ                                | 57 |
| (5)  | 練習問題                               | 58 |
| [6]  | 練習問題                               | 61 |
| (7)  | 総合練習問題                             | 63 |
| (8)  | 総合練習問題                             | 66 |
| 第6章  | Excel ワークシートオブジェクト                 | 68 |
| [1]  | 準備                                 | 68 |
| (2)  | Excel 表を Word にコピーする<通常のコピー>       | 70 |
| (3)  | Excel 表を Word にコピーする<ワークシートオブジェクト> | 72 |
| (4)  | ワークシートオブジェクトの拡大/縮小                 | 73 |
| (5)  | ワークシートオブジェクトの枠線を消す                 | 74 |
| [6]  | ワークシートオブジェクトの修正                    | 77 |
| [7]  | リンクの設定                             | 78 |
| [8]  | まとめ                                | 83 |
| (9)  | 練習問題                               | 84 |
| (10) | 練習問題                               | 86 |

- 記載されている会社名、製品名は各社の商標および登録商標です。
  - 本書の例題や画面などに登場する企業名や製品名、人名、キャラクター、その他のデー タは架空のものです。現実の個人名や企業、製品、イベントを表すものではありません。
  - 本文中には<sup>™</sup>, ®マークは明記しておりません。
  - 本書は著作権法上の保護を受けております。
  - ■本書の一部あるいは、全部について、合資会社アルファから文書による許諾を得ずに、 いかなる方法においても無断で複写、複製することを禁じます。ただし、合資会社アル ファから文書による許諾を得た期間は除きます。
  - 無断複製、転載は損害賠償、著作権法の罰則の対象になることがあります。
  - この教材はMicrosoft Corporationのガイドラインに従って画面写真を使用しています。
    - ◆ 著作・製作 合資会社アルファ
    - ◆ 発行人 三橋信彦
    - ◆ 発行 〒244-0003 神奈川県横浜市戸塚区戸塚町 118-2 中山 NS ビル 6F
    - ◆ 定価 ¥5,040円

# 第1章 差し込み印刷の概要

### 【1】 差し込み印刷とは何か?

あなたはこれから Word を利用して、ほぼ同じ内容の印刷物を複数枚、作成するとします。 ただし文書内の一部のみは差し替えます。どのように差し替えるのかを、Excel などの表に一 覧として作成してあるならば、『差し込み印刷』機能を利用することができます。『差し込み印 刷』を使うと、一部を自動的に差し替えさせることができるのです。

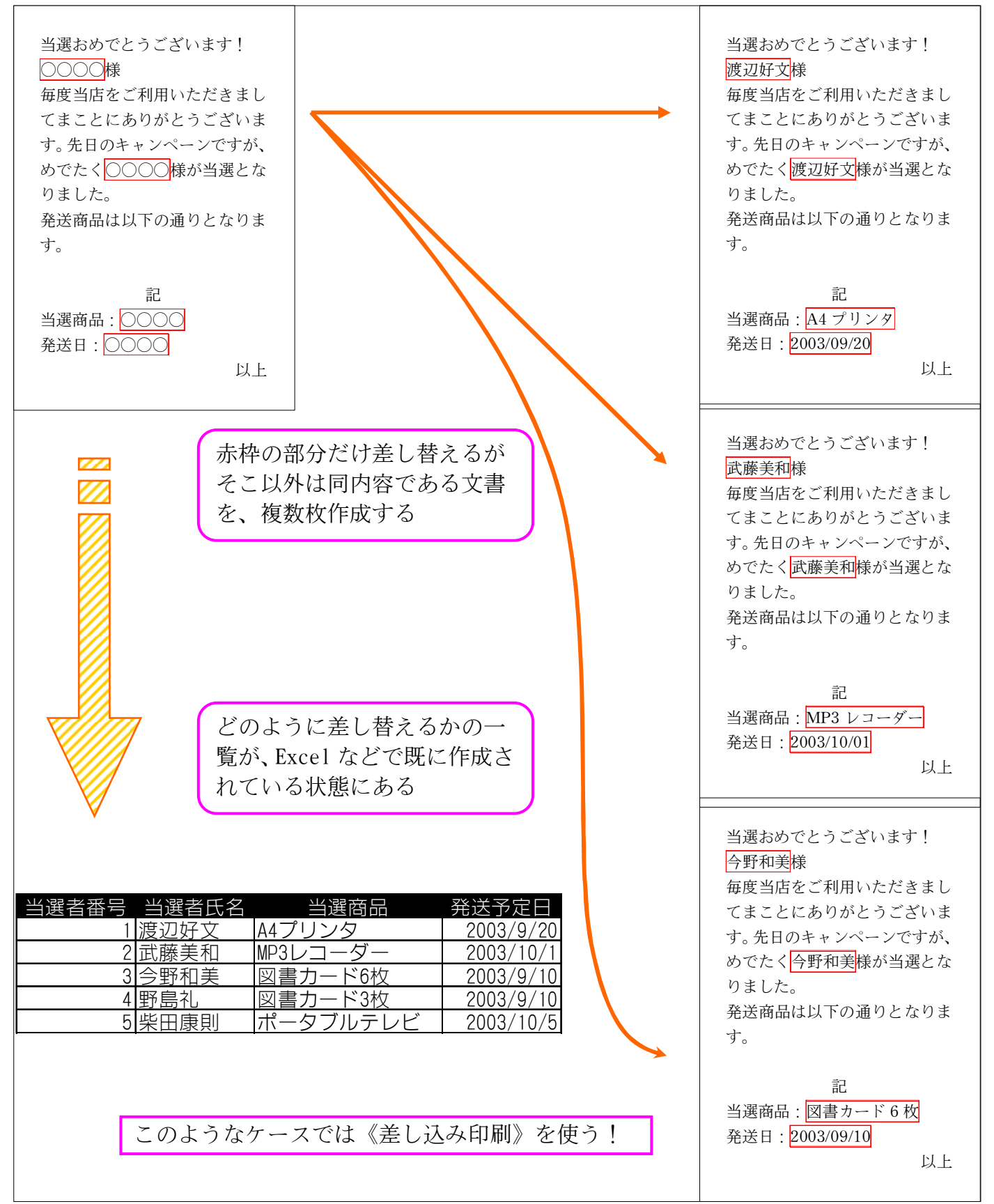

【2】 差し込み印刷のメリット

差し込み印刷では、ひとつだけ一覧表を作成しておけば、それを複数の用途に利用・出力で きるのです。なお、出力形式は Word で設計します。

| 〒245-0006<br>神奈川県横浜市泉区 2<br>野中瞳 様<br><sup>〒244-0003</sup><br>神奈川県横浜市戸塚区<br>戸塚町 118-2<br>AP 学習センター                                                         | 受験時にはこの用紙をお持ち下さい。当日<br>は90分前に開場いたします。<br>受験日:平成13年7月29日<br>試験開始時間:9:30<br>受験者番号:1<br>受験者氏名:野中瞳                      |
|----------------------------------------------------------------------------------------------------|----------------------------------------------------------------------------------------------------|
|                                                                                                    |                                                                                                    |
| 受験番号 受験者氏名 郵便番号<br>1 野中瞳 245-000<br>2 斉藤圭介 244-000<br>3 中沢千佳子 141-002<br>4 岡崎幸枝 171-003<br>5 菅井浩二 240-003<br>6 武田陽子 255-000                               | 弓住所点数合否6神奈川県横浜市泉区2639不合格3神奈川県横浜市戸塚区118725合格1東京都品川区上大崎51709不合格1東京都豊島区目白75734合格5神奈川県横浜市保土ケ谷区19684不合格1神奈川県中都大磯町82719合格 |
| 試験結果通知書<br>野中瞳様                                                                                                    |                                                                                                    |
| 第48回前期GGI 検定の合否・および点数を通知いたしま<br>す。異議申し立ては平成13年8月31日までに弊社事務局<br>で受け付けております。<br>それ以降は一切受付いたしません。<br>なお、異議申し立て後の審査結果は平成13年9月14日<br>に~9月21日の間掲示いたします。<br>通知結果 | 一度 Excel などで一覧表を作成して<br>おけば、それを様々な方法で出力する<br>ことができるのです                                                              |
| 受 験 番 号 : 1<br>受験者氏名 : 野中瞳<br>点 数 : 639<br>合 否 : 不合格                                                                                                    |                                                                                                    |

#### 【3】 用語解説:メイン文書・データファイル・差し込みフィールド

差し込み印刷には『メイン文書』と『データファイル』の二つが必要です。 『メイン文書』とは Word で作成された下書き文書のことです。また、メイン文書内の一部差 し替えの箇所を『差し込みフィールド』と呼びます。

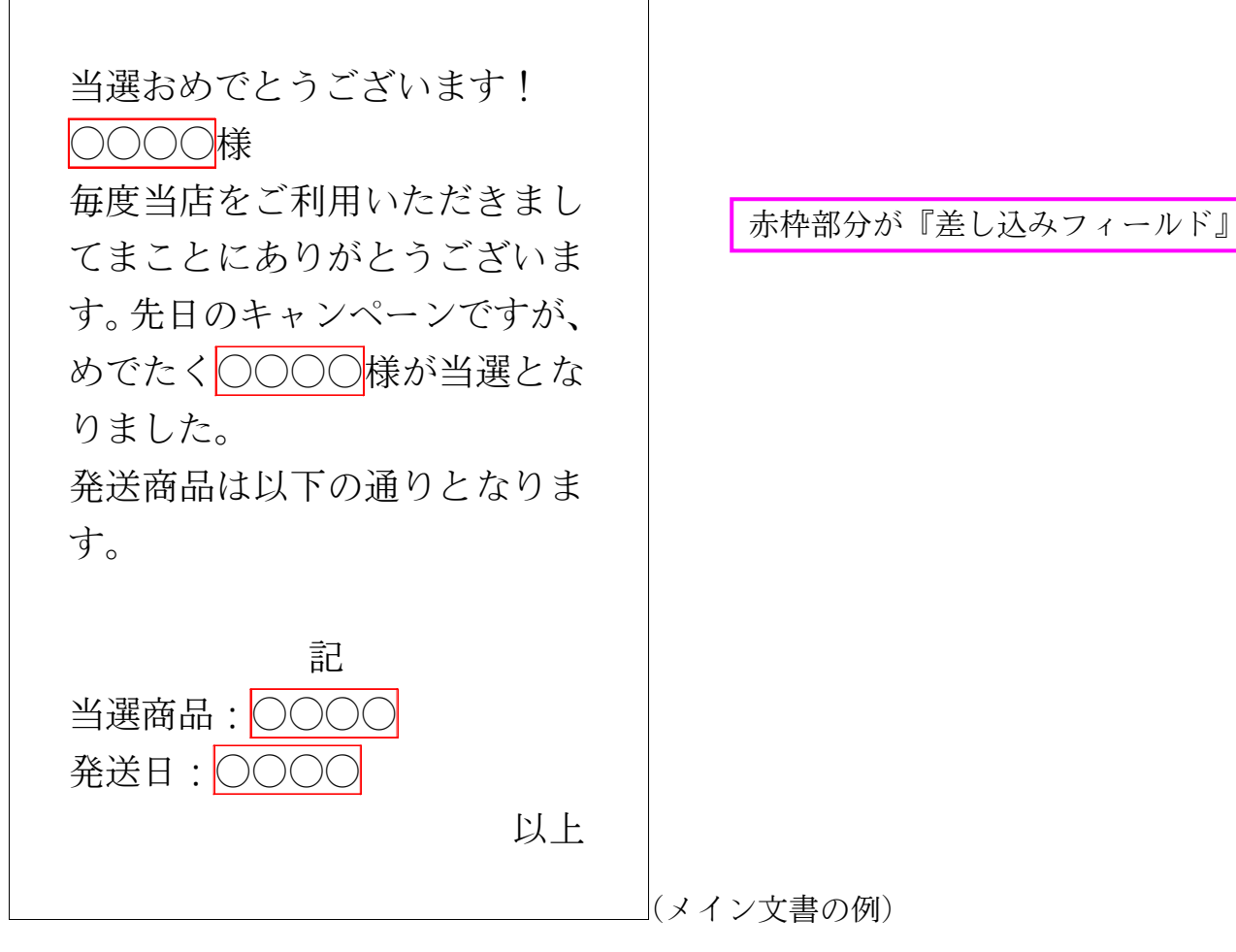

『データファイル』とは、「メイン文書」の『差し込みフィールド』をどのように差し替え るのか、が記入されている一覧表・リストです。Excel で作成するのが一般的ですが、その他 のアプリケーションで作成されたデータファイルも使用可能です(はがき作成ソフトや 「Access」などのデータベースソフトなど)。

| 受験番号 | 受験者氏名 | 郵便番号     | 住所             | 点数  | 合否   |
|------|-------|----------|----------------|-----|------|
| 1    | 野中瞳   | 245-0006 | 神奈川県横浜市泉区2     | 639 | 不合格  |
| 2    | 斉藤圭介  | 244-0003 | 神奈川県横浜市戸塚区118  | 725 | 合格   |
| 3    | 中沢千佳子 | 141-0021 | 東京都品川区上大崎51    | 709 | 不合格  |
| 4    | 岡崎幸枝  | 171-0031 | 東京都豊島区目白75     | 734 | 合格   |
| 5    | 菅井浩二  | 240-0035 | 神奈川県横浜市保土ケ谷区19 | 684 | 不合格  |
| 6    | 武田陽子  | 255-0001 | 神奈川県中郡大磯町82    | 719 | 合格 ( |

#### (データファイルの例)

#### 【4】 まとめ

- ◆ 差し込み印刷に使う基本の Word 文書を「メイン文書」と呼びます。
- ◆ 差し込み印刷に使う Excel リストを「データファイル」と呼びます。
- ◆ 差し込まれた結果、1件ごとに差し替えられる部分を「差し込みフィールド」と呼びます。
- ◆ 差し込み印刷を使えば、一部のみを差し替えた文書を大量に作成することができるのです。

## 第2章 データファイルの作成

差し込み印刷で使用するデータファイル・一覧表は『リスト』と呼ばれる形式にのっとって 作成されている必要があります。また、リストはセルA1から作成します。リストは『フィー ルド名(項目名)』、『レコード』、『フィールド』という要素で構成された一覧表です。

#### 【1】 リストの定義

リストとは一番上に項目名を並べて、データを下方向に展開する一覧表のことを指します。 項目名の事を[フィールド名]と呼び、1件分のデータ(1行分のデータ)の事を[レコード]と呼びます。

| 会員番号 姓    | 性別 | 会場 | クラス | 生年月日       | 受領金      |              |
|-----------|----|----|-----|------------|----------|--------------|
| 10010 沢   | 女  | 札幌 | В   | 1979/2/27  | ¥19, 000 |              |
| 10020 植松  | 女  | 福岡 | А   | 1978/11/30 | ¥6, 000  | ワイールド名       |
| 10030 高木  | 男  | 東京 | А   | 1968/10/19 | ¥13, 000 |              |
| 10040 ⊞⊺⊞ | 女  | 札幌 | С   | 1977/12/2  | ¥20. 000 |              |
| 10050 淡野  | 女  | 東京 | С   | 1973/8/4   | ¥29, 000 |              |
| 10060 和久井 | 女  | 福岡 | С   | 1973/9/27  | ¥10, 000 | 沙野ナノのレラード    |
| 10070 山下  | 男  | 札幌 | A   | 1984/8/28  | ¥12, 000 | ( 次町さんの レコート |
| 10080 木田  | 女  | 札幌 | С   | 1973/3/27  | ¥13, 000 |              |

また、列のデータの事を[フィールド]と呼びます。同じフィールド内のデータは原則として、 同じデータ型で統一します。【データ型】とは、データの属性を表すタイプです。[数値型][日 付型][時刻型][文字列型]などがあります。

| 会員番号 姓                | 性別 会場 クラス  | 生年月日 受領金           |                   |
|-----------------------|------------|--------------------|-------------------|
| 10010 <mark></mark> 沢 | 女 札幌 B     | 1979/2/27 ¥19, 00  | 0 差し込み印刷で使用するデータフ |
| 10020 植松              | 女 福岡 A     | 1978/11/30 ¥6, 00  |                   |
| 10030 高木              | 男 東京 A     | 1968/10/19 ¥13, 00 | 0 アイルは、必ずリスト形式になっ |
| 10040 町田              | 女 札幌 C     | 1977/12/2 ¥20, 00  | 10 ている必要があります     |
| 10050 淡野              | 女 東京 C     | 1973/8/4 ¥29, 00   | 00                |
| 10060 和久井             | 女 福岡 C     | 1973/9/27 ¥10, 80  | 0                 |
| 10070 山下              | [[」「姓]は文字型 | 1984/8/28 ¥1 [#    | + 年月日] け日付刑       |
| 10080 木田              |            | 1973/3/27 ¥1.      |                   |

## 【2】 データファイルの作成

(1) それではこれから、顧客リストを Excel で作成します。作成したリストはこれから色々な 方法で出力し、活用する予定です。以下のようなリストを Excel で「Sheet1」に作成して 下さい。罫線は不要です。セル A1 から作成するようにします。

|       | А        |            | В        | С                                       | D          | E                   |                | F            | G                    |             | Н                   |                                                                                                    |          |                | J   | K          | L |
|-------|----------|------------|----------|-----------------------------------------|------------|---------------------|----------------|--------------|----------------------|-------------|---------------------|----------------------------------------------------------------------------------------------------|----------|----------------|-----|------------|---|
| 1     | お客様番号    | 3 姓        |          | 名                                       | 性別         | 郵便番                 | 号 都道           | 府県           | 住所1                  | 住所2         |                     | 最寄の店                                                                                                    | 舗        | 入会時            | 担当者 | 入会日        |   |
| 2     | 10       | 01 東       |          | 美樹                                      | 女          | 245-00              | 06 神奈          | 川県           | 横浜市                  | 泉区西方        | が岡15                | 弥生台店                                                                                                    |          | 佐々木            |     | 2001/4/22  |   |
| 3     | 10       | 02 河       | 野        | 厚志                                      | 男          | 244-00              | 03 神奈          | 川県           | 横浜市                  | <b>戸塚区</b>  | □塚町118              | 戸塚店                                                                                                    |          | 鈴本             |     | 2001/7/6   |   |
| 4     | 10       | 03 宮       | Л        | 恵子                                      | 女          | 241-00              | 33 神奈          | 川県           | 横浜市                  | 旭区今征        | <b></b><br>音66      | 二俣川店                                                                                                    |          | 久保木            |     | 2001/9/2   |   |
| 5     | 10       | 04 輪       | 島        | 里美                                      | 女          | 212-00              | 22 神奈          | 川県           | 川崎市                  | 幸区神田        | <b>月町1122</b>       | 川崎店                                                                                                    | -        | 小島             |     | 2001/9/21  |   |
| 6     | 10       | 05 猪       | 侯        | 雄一良                                     | 15 男       | 239-08              | 36 神奈          | 川県           | 横須賀市                 | 内川245       | )                   | 横須賀庐                                                                                                    |          | 藤崎             |     | 2001/9/22  |   |
| 7     | 10       | 06 高       | 野        | あゆみ                                     | 4 女        | 243-00              | 11 神奈          | 川県           | 厚木市                  | 厚木町2        | 243                 | 本厚木庐                                                                                                    |          | 西野             |     | 2001/10/30 |   |
| 8     | 10       | 07 幸       | <b>Ĥ</b> | 正文                                      | 月          | 235-00              | 32 神奈          | 川県           | 磯子区                  | 新杉田         | T674                | 港南店                                                                                                    |          | 依田             |     | 2001/12/11 |   |
| 9     | 10       | 08 石       | 橋        | 中紀                                      | T<br>T     | 257-00              | 32 神奈          |              | 秦野市                  | 河原町1        | 16                  | 秦野店                                                                                                    |          |                |     | 2001/12/27 |   |
| 10    | 10       | 09 =       | HI I     | <u>画师U</u><br>肇                         | 「」         | 253-00              | 17 神奈          |              | 茅ヶ崎市                 | 松林16        | 10                  | 湘南店                                                                                                    |          | 今中             |     | 2001/12/30 |   |
| 11    | 10       | 10/1       | 野        | 業太                                      | 「男         | 249-00              | 05 神奈          |              | <u>凉子市</u>           | 桜山27        |                     | 逗子店                                                                                                    |          |                |     | 2002/1/2   |   |
| 12    | 10       | 11 内       | 藤        | <u></u>                                 | 「」         | 221-08              | 61 神奈          |              | 神奈川区                 |             | 18                  | 新構近店                                                                                                    |          | 加藤             |     | 2002/4/14  |   |
| 13    | 10       | 12 諸       | 品        | さおり                                     | ) <u>ケ</u> | 242-00              | 01 神奈          |              | 大和市                  | 下鶴問7        | /g                  | 大和店                                                                                                    |          | 武井             |     | 2002/4/29  |   |
| 14    | 10       | 13 吉       | 木        | <u>しい</u><br>和夫                         |            | 251-00              | 33 袖空          |              | 藤沢市                  |             | 15                  | 藤沢店                                                                                                    |          |                |     | 2002/6/22  |   |
| 15    | 10       | 14 2       | 保田       | 青山                                      |            | 228-00              | 15 袖空          |              | 应問市                  |             | 75                  | 大和店                                                                                                    |          | 石野             |     | 2002/7/21  |   |
| 16    | 10       |            |          | <u> </u>                                |            | 1220 00             |                | ./ ப         |                      |             | 0                   |                                                                                                    |          |                |     | 2002/1/21  |   |
|       |          | <b>•</b> = |          |                                         |            |                     | Book1 -        | Microsoft    | Excel                |             |                     |                                                                                                    |          | _ 1            | J X |            |   |
|       |          |            | e_31.77  | mik i                                   | 新式 デー      | 友 校開                |                |              | 2,000                |             |                     |                                                                                                    |          | 0 _ =          | x   |            |   |
|       |          | × ·        | < 2 VI7  |                                         |            | - 12020             | acon           |              |                      |             |                     | Peo 1# 2 -                                                                                                    | 5 -      | <u>د</u>       |     |            |   |
|       | MS P:    | ゴシック       |          | 11 - ,                                  | A A 🗏 🚍    | = *                 | - 3            | 標準           | -                    | <b>4</b>    |                     |                                                                                                    |          | 21 🗗           |     |            |   |
| 見むりく  | বট 📕 🖪 🛛 | <u> </u>   | - A      | • <u>A</u> •                            | <b>∡</b> = | 동물 🕸                | · · · ·        | <b>9</b> - % | • •.0 .00<br>•.€ 00. | 条件付き テープ    | いとして セルの            | Hand and the second second sec | <u>ب</u> | べ替えと 検索        | 索と  |            |   |
| カリップ  | /ボー G    |            | (        |                                         | <u> </u>   | 配置                  | <br>6          |              | nia G                | 青八、青八       | 調知理 * スタイル *<br>反イル | 「日本」(                                                                                                    | Z* ).    | (ルタ* )選乱<br>編集 | π*  |            |   |
| (2222 | A1 7     | •          | 6        | fx                                      | <u></u>    | ET. C.C.            |                |              | AT him               | ( //        | )                   | (                                                                                                    |          | - markets      | ¥   |            |   |
|       | Δ        | в          | C        |                                         | F          | F                   | G              |              | н                    | T           | .1                  | K                                                                                                    |          | 1              |     |            |   |
| 1     | お客様番号 女  | £          | 名        | 性別                                      | 郵便番号       | 都道府県                | 住所1            | 住所2          |                      | 最寄の店舗       | 入会時担当者              | 入会日                                                                                                    |          | -              |     |            |   |
| 2     | 1001 勇   | -<br>東田    | 美樹       | 女 :                                     | 245-0006   | 神奈川県                | 横浜市            | 泉区西          | が岡15                 | 弥生台店        | 佐々木                 | 2001/4/2                                                                                                    | 22       |                |     |            |   |
| 3     | 1002 🏹   | 可野         | 厚志       | 男:                                      | 244-0003   | 神奈川県                | 横浜市            | 戸塚区)         | ■塚町118               | 戸塚店         | 鈴本                  | 2001/7,                                                                                                    | /6       |                |     |            |   |
| 4     | 1003 12  | 31川<br>絵画  | 思子       | 女:                                      | 241-0033   | 神余川県<br>24本111月     |                | 地区今1         | 首66<br>旧用T1122       | 二俣川店<br>川崎庄 |                     | 2001/9/                                                                                                    | /2       |                |     |            |   |
| 6     | 1004 ¥   | 周辺<br>者保   | 並一部      | 男                                       | 212-0022   | 神奈川県                | //圖//]<br>横須賀市 | 辛区749        | 5                    | 川响店<br>横須賀店 | 藤崎                  | 2001/9/2                                                                                                    | 21       |                |     |            |   |
| 7     | 1006 류   | 高野         | あゆみ      | 女:                                      | 243-0011   | 神奈川県                | 厚木市            | 厚木町2         | 43                   | 本厚木店        | 西野                  | 2001/10/3                                                                                                    | 30       |                |     |            |   |
| 8     | 1007 켴   | 幸田         | 正文       | 男 :                                     | 235-0032   | 神奈川県                | 磯子区            | 新杉田          | <b>1</b> 674         | 港南店         | 依田                  | 2001/12/1                                                                                                    | 11       |                |     |            |   |
| 9     | 1008 7   | 5橋<br>-m   | 由紀       | 女:                                      | 257-0032   | 神奈川県                | 秦野市            | 河原町1         | 16                   | 秦野店<br>湖南広  | 前田                  | 2001/12/2                                                                                                    | 27       |                |     |            |   |
| 10    | 1009 =   | 二田         |          | - 一 一 一 一 一 一 一 一 一 一 一 一 一 一 一 一 一 一 一 | 253-0017   | <b>仲宗川県</b><br>袖奈川県 | 赤ヶ崎巾<br>涼子市    | 松10          |                      | 油南店<br>海子店  | 今中                  | 200171273                                                                                                    | 30<br>72 |                |     |            |   |
| 12    | 1011 1   | 勺藤         | 幸助       | 男                                       | 221-0861   | 神奈川県                | 神奈川区           | 片倉町6         | 6                    | 」。<br>新横浜店  | 加藤                  | 2002/4/1                                                                                                    | 14       |                |     |            |   |
| 13    | 1012 i   | 者岡         | さおり      | 女:                                      | 242-0001   | 神奈川県                | 大和市            | 下鶴間          | '9                   | 大和店         | 武井                  | 2002/4/2                                                                                                    | 29       |                | _   |            |   |
| 14    | 1013 럳   | 吉本         | 和夫       | 男 :                                     | 251-0033   | 神奈川県                | 藤沢市            | 片瀬山8         | 35                   | 藤沢店         | 大原                  | 2002/6/2                                                                                                    | 22       |                |     |            |   |
| 15    | 1014 2   | ス保田        | 具由子      | 女:                                      | 228-0015   | 神余川県                | 座間帀            | 南            | '5                   | 大机店         | 右野                  | 2002/7/2                                                                                                    | 21       |                |     |            |   |
| 17    |          |            |          |                                         | ♠          |                     |                |              |                      |             |                     |                                                                                                    |          |                |     |            |   |
| 18    | i        |            |          |                                         |            |                     |                |              |                      |             |                     |                                                                                                    |          |                |     |            |   |
| 19    |          |            |          |                                         |            |                     |                |              |                      |             |                     |                                                                                                    |          |                |     |            |   |
| 20    |          |            |          |                                         |            |                     |                |              |                      |             |                     |                                                                                                    |          |                |     |            |   |
| 21    |          |            |          |                                         | - Ç        |                     |                |              |                      |             |                     |                                                                                                    |          |                |     |            |   |
| 23    |          |            |          |                                         |            |                     |                |              |                      |             |                     |                                                                                                    |          |                |     |            |   |
| 24    |          |            |          |                                         |            |                     |                |              |                      |             |                     | L                                                                                                    |          |                |     |            |   |
| 25    |          |            | ΓS       | hee                                     | t1   l`    | 「デー                 | タフ-            | -11          | レンナ                  | ろリス         | トを作品                | Ż                                                                                                    |          |                |     |            |   |
| 26    |          |            |          | mee                                     | ·⊥_ (\     | - /                 | / / /          | · · · /      | · ( ) ·              | w / / \     |                     | ~                                                                                                    |          |                | -   |            |   |
| 27    |          |            |          |                                         |            |                     |                |              |                      |             |                     |                                                                                                    |          |                | -   |            |   |
| 29    |          |            |          |                                         |            |                     |                |              |                      |             |                     |                                                                                                    |          |                | -   |            |   |
|       | N Sheet1 | Sheet2 🗸   | Sheet3 🖌 | 2                                       |            |                     |                |              | [ <b>↓</b> ]         |             |                     |                                                                                                    |          | )              |     |            |   |
| 172   | D        |            |          |                                         |            |                     |                |              |                      |             |                     |                                                                                                    | - 3      |                |     |            |   |

(2) このファイルを USB メモリなどに「顧客リスト」という名前で保存して下さい。

| 🔀 名前を付けて保存       |                          |                                         | ×        |          |
|------------------|--------------------------|-----------------------------------------|----------|----------|
| בייער - 🕞        | -タ • リムーバブル ディスク (E)     | ▼ 🛃 検索                                  | <b>P</b> |          |
| ● 整理 ▼ 🟢 表示 、    | • 📑 新しいフォルダ              |                                         | 0        |          |
| お気に入りリンク         | <u>名前 ▲   更新日時</u>     検 | 種類    ▼  サイズ    ▼ <br>索条件に一致する項目はありません。 |          |          |
| 📗 ドキュメント         |                          |                                         |          |          |
| 📃 最近表示した場所       |                          |                                         |          |          |
| 📃 デスクトップ         |                          |                                         |          |          |
| 👰 コンピュータ         |                          |                                         |          |          |
| ピクチャ             |                          |                                         |          |          |
| 💽 ೬ュージック         |                          |                                         |          |          |
| 🚱 最近の変更          |                          | USB メモリなどに                              | 「顧客リスト」  | という名前で保存 |
| 膠 検索             |                          |                                         |          |          |
| 🌗 パブリック          |                          |                                         |          |          |
|                  |                          |                                         |          |          |
| フォルダ ^           |                          |                                         |          |          |
| ファイル名(N): 顧客     | ッスト<br>リスト               |                                         | <b>•</b> |          |
| ファイルの種類(T): Exce |                          |                                         |          |          |
|                  |                          |                                         |          |          |
| 作成者: xp-0        | 0101                     | タグ:タグの這加                                |          |          |
|                  |                          |                                         |          |          |
| L 新              | 耐物を保存する<br>              |                                         |          |          |
| 💽 フォルダの非表示       |                          | ッール(L) ▼ 保存(S)                          | キャンセル    |          |
|                  |                          |                                         |          |          |
|                  |                          |                                         |          |          |

#### 【3】 まとめ

- ◆ Word 文書の一部をどのように差し替えるか、を記憶しておくのがデータファイルです。デー タファイルはExcel で作るのが一般的です。
- ◆ データファイルはExcelのセルA1から作成しておきます。作成したファイルは保存してお きます。
- ◆ データファイルはリスト形式のルールにのっとって、作成しておく必要があります。
- ◆ 一度作ったデータファイルは使い回すことができます。

# 第3章 差し込み印刷の完了

#### 【1】 レター型差し込み印刷の実行

下図を基準として赤枠の箇所を差し替える、複数ページある文書を作成する予定です。赤枠の箇所には「顧客リスト」に入力されているデータを使用します。この差し替えさせる赤枠の 箇所を「差し込みフィールド」と呼びました。

秋の新製品が入荷しました
○○○様
いつも当店をご利用いただきましてまことにありがとうございます。
Takada マートの○○です。本日は○○様に耳寄りな情報をご連絡させていただきます。
ただいまキャンペーン中に付き、9月16日までに会員のお客様がこのはがきを○○までお持ちいただきますと、漏れなく500円分の割引券と交換させていただきます。
ふお、当店ではたくさんの秋物商品が入荷しました。お立ち寄りの際はぜひご覧くださいませ。お待ちしております。
Takada マート○○ 担当○○